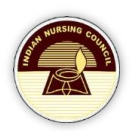

# NRTS ENROLMENT REGISTRATION

User Manual- Nurse

## **Table of Contents**

| Introduction                      |
|-----------------------------------|
| URL                               |
| Roles 2                           |
| Activities at a glance 2          |
| 1. Nurse                          |
| 2. Super-Agent                    |
| 3. Superintendent                 |
| 4. Registrar                      |
| Types of Enrolments               |
| 1. Enrolment by Individual Nurse  |
| Process at a glance               |
| WorkFlow                          |
| Nurse                             |
| 2. Enrolment by Agent             |
| Process at a glance15             |
| 3. Enrolment by Superintendent 15 |
| Process at a glance15             |

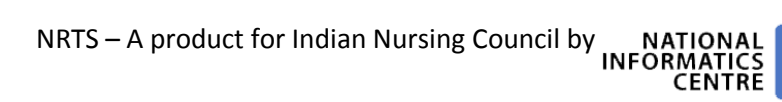

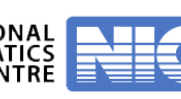

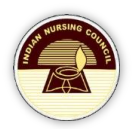

# Introduction

NRTS – Nurses Registration and Tracking System is a web based application designed for Indian Nursing Council, New Delhi to enable creation of live register of the nurses across the country.

Enrolment Registration is the process by which an individual nurse can register and get NUID number along with digital signature. Nurse can undergo this process in three different means. Through any of them, a nurse can get his NUID number and Digital signature.

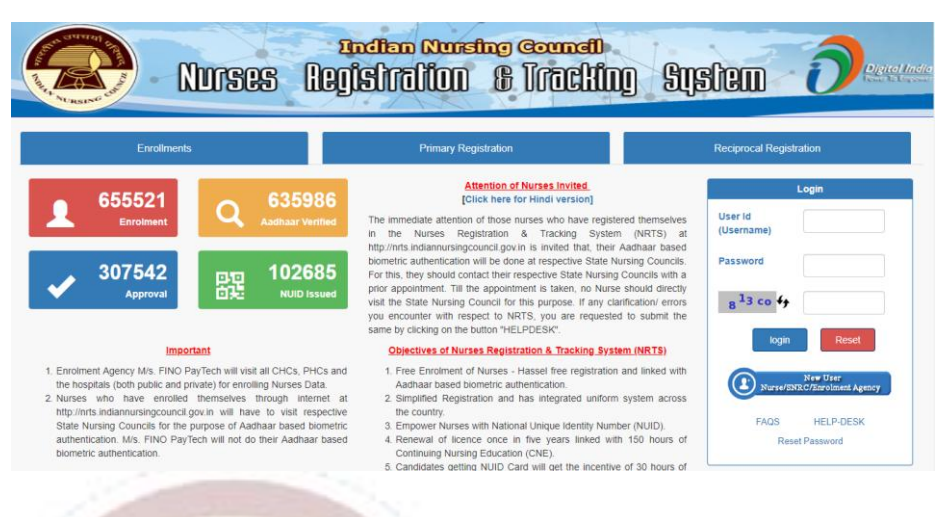

## URL

https://nrts.indiannursingcouncil.gov.in/login.nic

## Roles

Following 5 roles are involved in this process.

- 1. Nurse
- 2. Agent
- 3. Super-Agent
- 4. Superintendent
- 5. Registrar

# Activities at a glance

1. Nurse

| Register                |
|-------------------------|
| Login                   |
| Enter Nurse details     |
| Aadhar Authentication   |
| Declaration             |
| Forward to higher level |

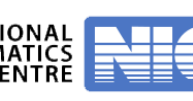

## 2. Super-Agent

| • | Login                   |
|---|-------------------------|
| • | Enter Nurse details     |
| • | Aadhar Authentication   |
| • | Declaration             |
| • | Forward to higher level |

## 3. Superintendent

|   | ▶ Login                         |
|---|---------------------------------|
| I | Enter Nurse details             |
| I | Aadhar Authentication           |
|   | <ul> <li>Declaration</li> </ul> |
|   | Approve/ Reject                 |
|   |                                 |

## 4. Registrar

| Login |
|-------|
|       |

| - 🕨 | Check Nurse | detai | ls |
|-----|-------------|-------|----|
|     |             |       |    |

- Approve/ Reject
  - Digital Sign

# **Types of Enrolments**

There are three different types of enrolments, they are:

- 1. Individual Nurse
- 2. Agent
- 3. Superintendent

### 1. Enrolment by Individual Nurse

Every individual nurse can enroll for State Nursing Council. For this process, Nurse needs to register.

### Process at a glance

- Submission of Form: Applicant enrolls and submits the form to superintendent.
- Verification by superintendent: Superintendent verifies the form by capturing biometric and live photo along with certificate verification. In case of any discrepancy, the form is reverted to the applicant.
- Verification by Registrar: On approval of superintendent, registrar continues verification. In case of any discrepancy, the application is reverted to superintendent.
- **Digital Signing:** On approval of registrar, application is eligible for digital signing.

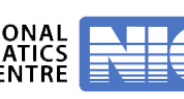

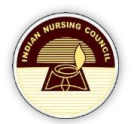

#### WorkFlow

• The workflow of the Enrolment process is as shown in Figure 1.

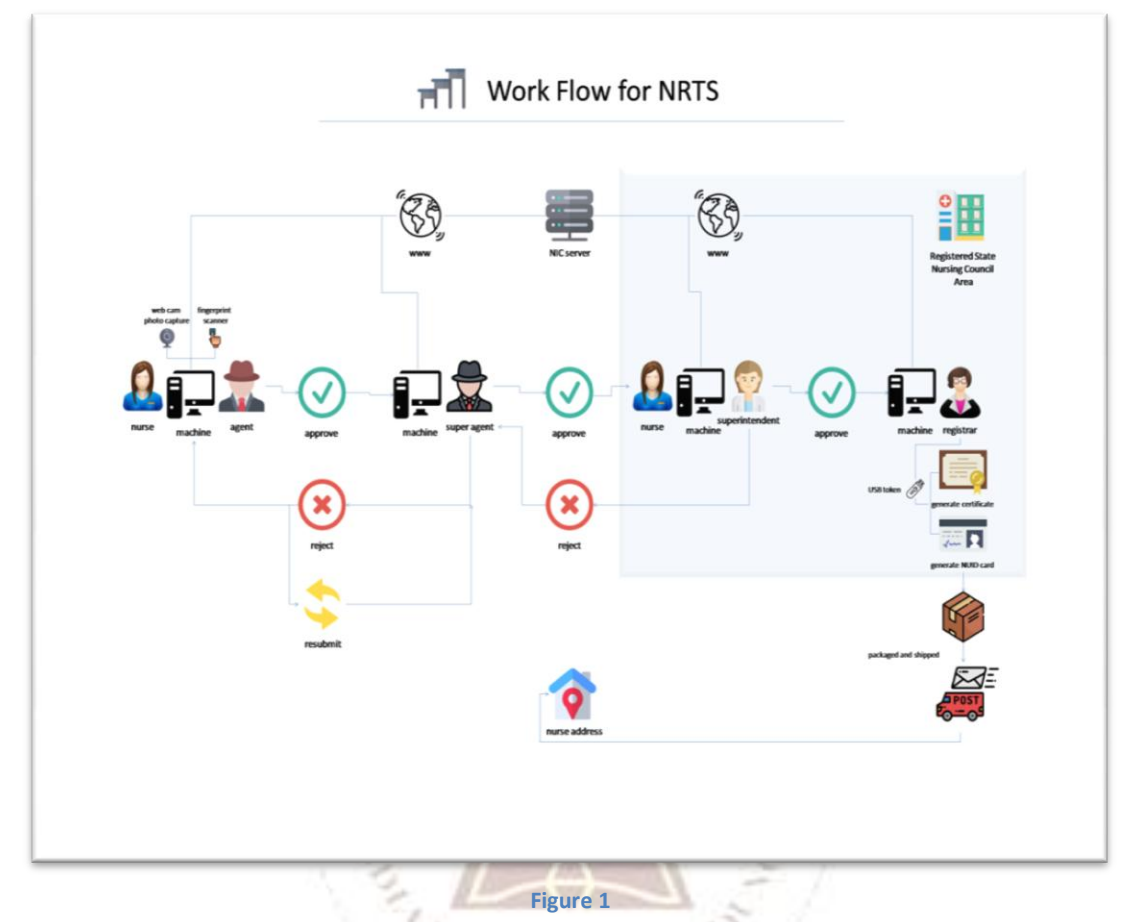

• Figure 1 describes the workflow of enrolment registration.

#### Nurse

For successful registration, nurse undergoes following steps:

#### **Registration by Nurse**

- Open our website (<u>https://nrts.indiannursingcouncil.gov.in/login.nic</u>).
- Click on New User (Figure 2) to register and create a user-id and password.

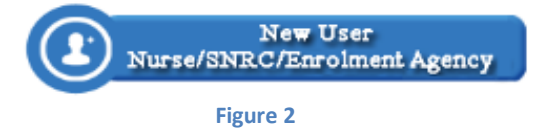

• When Nurse Clicks on **New User**, a page appears with several options.

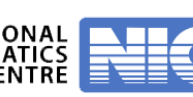

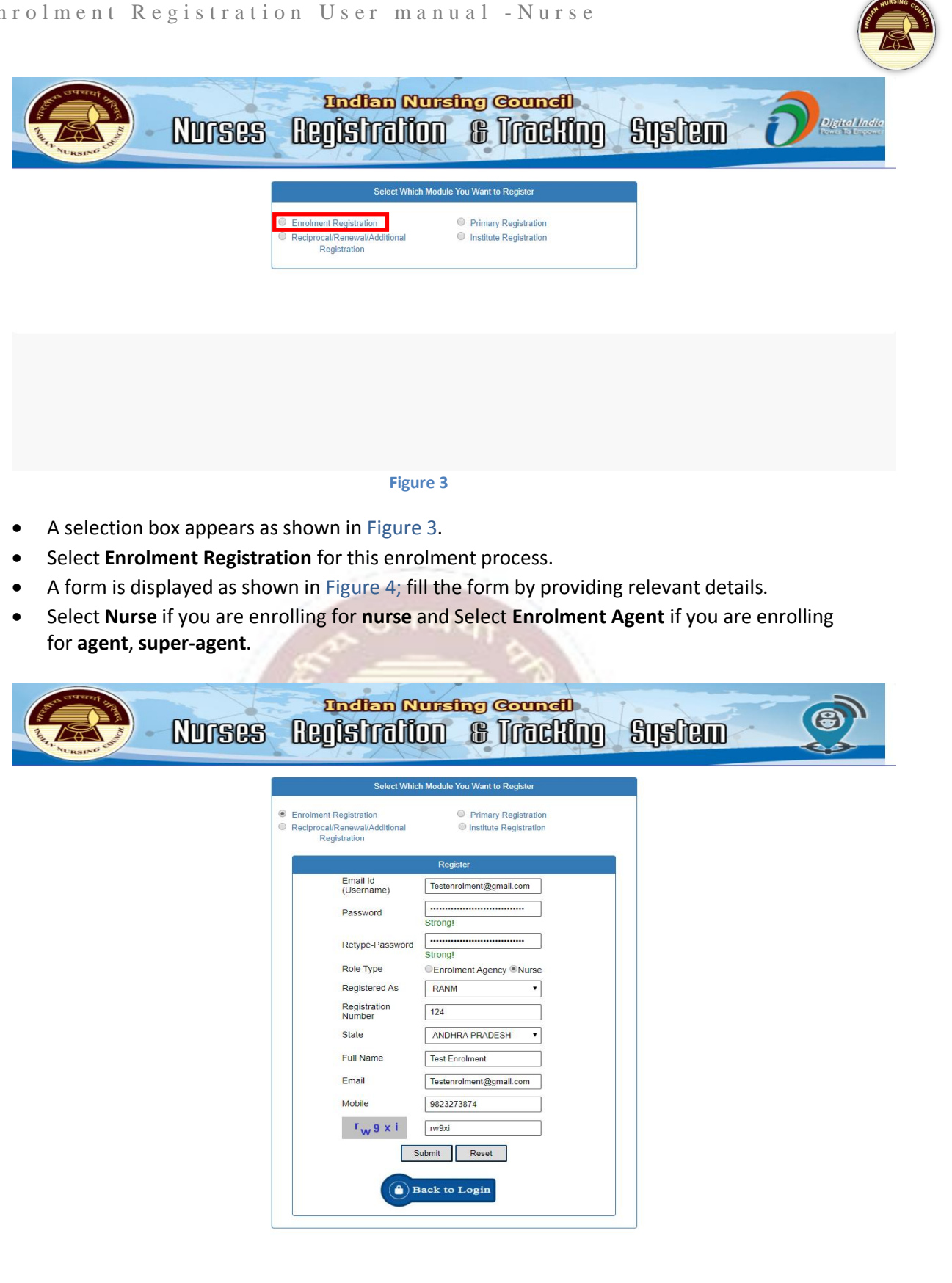

#### Figure 4

After successfully registering, click on "Back to login". •

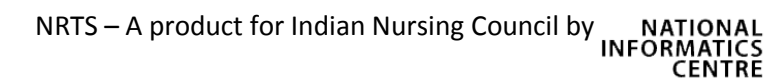

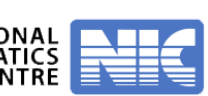

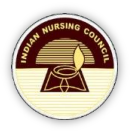

#### Login

- Enter the Username and Password along with CAPTCHA to authenticate and access the application.
- Select Enter Nurse Details from the left menu as shown in the Figure 5.

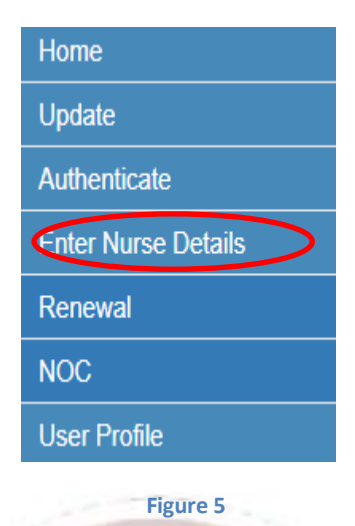

• When Nurse selects Enter Nurse Details (Figure 6), he is able to visualize a form asking several details in tabs.

|      |                           |                       |                          |                  |         | USER NAME:Enrolment Test |
|------|---------------------------|-----------------------|--------------------------|------------------|---------|--------------------------|
|      | New Registration Personal | Basic Qualification   | Addl. Qualification      | Service Uploads  | Report  |                          |
| 3    |                           |                       |                          | New Registration |         |                          |
| nils | Applicant Name*           |                       | Date Of Birth*           |                  | Aadhaa  | No*                      |
|      |                           |                       |                          |                  |         |                          |
|      | Registered As*            |                       | Registration Nu          | imber*           | Midwife | Registration Number      |
|      | Select                    |                       |                          |                  |         |                          |
|      | Date Of Registration*     |                       |                          |                  |         |                          |
|      | (DD-MM-YYYY)              |                       |                          |                  |         |                          |
|      | State Nursing Registr     | ation Council*        |                          |                  |         |                          |
|      | Andhra Pradesh Nurses     | Midwives And Health V | isitors Council, Vijayav | vada             |         | *                        |

Figure 6

- New Registration details
  - Fill all the details as shown in Figure 7.

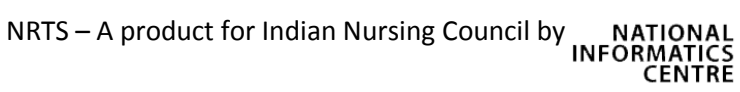

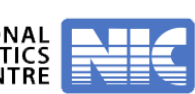

|     |                         |                       |                           |                 |                | USER NAME:Enrolment Test    |
|-----|-------------------------|-----------------------|---------------------------|-----------------|----------------|-----------------------------|
| New | Registration Personal   | Basic Qualification   | Addl. Qualification       | Service U       | Jploads Report |                             |
|     |                         |                       |                           | New Registratio | on             |                             |
|     | Applicant Name*         |                       | Date Of Birth*            |                 |                | Aadhaar No*                 |
|     | Enrolment Registratio   | on                    | 01-01-1980                |                 |                | 6667778889999               |
|     | Registered As*          | •                     | Registration Nu<br>333    | mber*           |                | Midwife Registration Number |
|     | Date Of Registration*   |                       | ~                         |                 |                |                             |
|     | 30-07-2019              |                       |                           |                 |                |                             |
|     | State Nursing Registrat | ion Council*          |                           |                 |                |                             |
|     | Andhra Pradesh Nurses M | lidwives And Health V | /isitors Council, Vijayaw | rada            |                | τ.                          |

- After submitting the form, Nurse gets a prompt message as shown in Figure 8.
- Saying "Data Successfully Stored. Record ID is\*\*\*\*\*\*". This record ID is useful to track the details of enrolled nurse.

| Message                                      | ×  |
|----------------------------------------------|----|
| DATA SUCCESSFULLY STORED. RECORD ID IS259292 |    |
|                                              | ок |
| Figure 8                                     |    |

- Enter remaining details such as:
  - Personal details
    - A form appears as shown in Figure 9.
    - Enter all the details and submit the form.

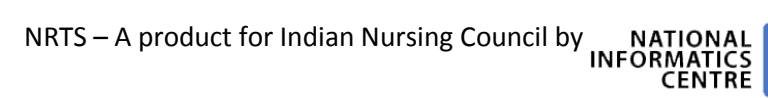

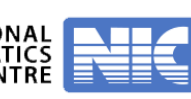

|                  |                                                             |                                                                                                    |                            | I                                                      | JSER NAME:Enrolment Test | <b>4</b> • |
|------------------|-------------------------------------------------------------|----------------------------------------------------------------------------------------------------|----------------------------|--------------------------------------------------------|--------------------------|------------|
| me               | New Registration Personal Bas                               | ic Qualification Addl. Qualifica                                                                                                    | tion Service Uploads       | Report                                                 |                          |            |
| henticate        | Applica                                                     | nt Name Enrolment Registratio                                                                                                    | n Test Applicant Number    | - 695069 DOB                                           | 01-01-1980               |            |
| er Nurse Details |                                                             |                                                                                                    | PERSONAL DETAILS           |                                                        |                          |            |
| ewal             | Father Name*                                                | Mother Na                                                                                                    | me*                        | Gender                                                 |                          |            |
|                  |                                                             |                                                                                                    |                            | select                                                 | ····· •                  |            |
|                  | Marital Status                                              | Spouse Na                                                                                                    | me                         | Social Stat                                            | us                       |            |
|                  | select                                                      | Y                                                                                                    |                            | select                                                 |                          |            |
|                  | Religion                                                    | Nationality                                                                                                    |                            | Domicile(S                                             | tate)                    |            |
|                  | select                                                      | T coloct                                                                                                    |                            |                                                        | •                        |            |
|                  | Whether Change of Name is Re<br>different from Certificate* | quired                                                                                                    | ····· • •                  | select                                                 |                          |            |
|                  | Whether Change of Name is Re<br>different from Certificate* | quired                                                                                                    | CONTACT DETAILS            | select                                                 |                          |            |
|                  | Whether Change of Name is Re<br>different from Certificate* | quired                                                                                                    | CONTACT DETAILS            | select<br>Address Lin                                  | e-3*                     |            |
|                  | Whether Change of Name is Re<br>different from Certificate* | quired Address Li                                                                                                    | CONTACT DETAILS<br>Re-2*   | Address Lin                                            | e-3*                     |            |
|                  | Whether Change of Name is Re<br>different from Certificate* | quired Address Li State*                                                                                                    | CONTACT DETAILS ne-2*      | Address Lin                                            | e-3*                     |            |
|                  | Whether Change of Name is Re<br>different from Certificate* | quired Address L State*select                                                                                                    | CONTACT DETAILS            | Address Lin District*select                            | e-3*                     |            |
|                  | Whether Change of Name is Re<br>different from Certificate* | quired Quired Qu | CONTACT DETAILS ne-2*      | Address Lin District* Cselect- Zip/Pin cod             | e-3*                     |            |
|                  | Whether Change of Name is Re<br>different from Certificate* | quired quired Address Li State* State* Village vselect                                                                                                    | CONTACT DETAILS     ne-2*  | Address Lin District*select Zip/Pin cod                | e-3*<br>                 |            |
|                  | Whether Change of Name is Re<br>different from Certificate* | quired  Address Li  Address Li  State*  Village  Village  Sas Permanent Address*                                                                                                    | CONTACT DETAILS ne-2*      | Address Lin District* Uistrict* Zip/Pin cod            | e-3*<br><br>e*           |            |
|                  | Whether Change of Name is Re<br>different from Certificate* | quired quired Address L State* State* Village v Conselect Village Landline N                                                                                                    | CONTACT DETAILS      ne-2* | Address Lin District*select. Zip/Pin cod               | e-3*<br>                 |            |
|                  | Whether Change of Name is Re<br>different from Certificate* | quired quired Address L State* State* Village  States Landline N Landline N                                                                                                    | T<br>T<br>yes no<br>lumber | Address Lin District* Cselect- Zip/Pin cod Email addre | e-3*<br>                 |            |

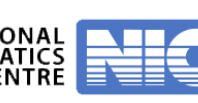

#### Basic Qualification details

- Nurse can view a form as shown in the Figure 10.
- Enter all the relevant details and submit the form.

|                  |                                                                                                    |                                                                                                    | USER NAME.Enrolment Registration                         |
|------------------|----------------------------------------------------------------------------------------------------|----------------------------------------------------------------------------------------------------|----------------------------------------------------------|
| me               | New Registration Personal Basic Qualificati                                                                                                    | on Addl. Qualification Service Uploads                                                                                               | Report                                                   |
| date             | Applicant Name                                                                                                    | Enrolment Reg Test Applicant Number                                                                                                  | 695130 DOB 01-01-1980                                    |
| er Nurse Details | - Apprent turne                                                                                                    | 10th Class                                                                                                    |                                                          |
| newal            | Shite                                                                                                    | Nama af the Pennit                                                                                                    | Vary of Dessingt                                         |
| c                |                                                                                                    |                                                                                                    | tear of Passing"                                         |
|                  | ANDHRA PRADESH                                                                                                    | CBSE                                                                                                    | 1993                                                     |
|                  |                                                                                                    | 12th Class/10+2 Equivalent Course(PUC,Pre-Degre                                                                                      | ee Course etc.)                                          |
|                  | State                                                                                                    | University/Board                                                                                                    | Year of Passing                                          |
|                  | ANDHRA PRADESH V                                                                                                    | BOARD OF NURSING EDUCATIO                                                                                                    | 1001                                                     |
|                  | ANM                                                                                                    | Basic Qualifications                                                                                                    | 1931                                                     |
|                  | ANM<br>2                                                                                                    | Basic Qualifications ANM Details                                                                                                    | 1931                                                     |
|                  | ANM                                                                                                    | Basic Qualifications<br>ANM Details<br>Type of the Institute*                                                                        | Name of the Institute*                                   |
|                  | ANM                                                                                                    | Basic Qualifications ANM Details Type of the Institute* Government                                                                   | Name of the Institute* SCHOOL OF NURSING GANDHI          |
|                  | ANM                                                                                                    | Basic Qualifications ANM Details Type of the Institute* Government Year of Passing*                                                  | Name of the Institute*<br>SCHOOL OF NURSING GANDHI       |
|                  | ANM  State *  ANDHRA PRADESH  Name of University/Board  DR. N.T.R UNIVERSITY OF HEALT                                                                                                    | Basic Qualifications ANM Details Type of the Institute* Government Year of Passing* 2000                                             | Name of the Institute*          SCHOOL OF NURSING GANDHI |
|                  | ANM  State *  ANDHRA PRADESH  Name of University/Board  DR. N.T.R UNIVERSITY OF HEALT  NOTE Please Select Primary Nursing Council                                                                  | Basic Qualifications ANM Details Type of the Institute* Government Year of Passing* 2000                                             | Name of the Institute* SCHOOL OF NURSING GANDHI *        |
|                  | ANM  State *  ANDHRA PRADESH  Name of University/Board  DR. N.T.R UNIVERSITY OF HEALT  NOTE Please Select Primary Nursing Council  Duration of Course                                              | Basic Qualifications ANM Details Type of the Institute* Government Year of Passing* 2000                                             | Name of the Institute* SCHOOL OF NURSING GANDHI          |
|                  | ANM  State *  ANDHRA PRADESH  Name of University/Board  DR. N.T.R UNIVERSITY OF HEALT  NOTE Please Select Primary Nursing Council  Duration of Course  From Date*                                  | Basic Qualifications ANM Details Type of the Institute* Government Vear of Passing* 2000 To Date*                                    | Name of the Institute* SCHOOL OF NURSING GANDHI          |
|                  | ANM  State *  ANDHRA PRADESH  Name of University/Board  DR. N.T.R UNIVERSITY OF HEALT  NOTE Please Select Primary Nursing Council  Duration of Course  From Date*  30-07-2019                      | Basic Qualifications ANM Details Type of the Institute* Government Year of Passing* 2000 To Date* 30-07-2019                         | Name of the Institute*<br>SCHOOL OF NURSING GANDHI       |
|                  | ANM  State *  ANDHRA PRADESH  Name of University/Board  DR. N.T.R UNIVERSITY OF HEALT  NOTE Please Select Primary Nursing Council  Duration of Course  From Date*  30-07-2019  Registration Number | Basic Qualifications ANM Details Type of the Institute* Government  Vear of Passing* 2000  To Date* 30-07-2019 Date of Registration* | Name of the Institute*          SCHOOL OF NURSING GANDHI |

• When you click on **Submit**, a confirmation box (Figure 11) appears asking for confirmation whether both the primary state council and institutes are same or not.

|                     | nrts.indiannursingcouncil.gov.in says<br>Are you sure you have Enter the primary state council and institutes are<br>same?<br>Click Ok to Submit<br>OK Cancel |                |
|---------------------|----------------------------------------------------------------------------------------------------|----------------|
|                     | Figure 11                                                                                                    |                |
| NRTS – A product fo | or Indian Nursing Council by NATIONAL<br>INFORMATICS<br>CENTRE                                                                                                | Page <b> 9</b> |

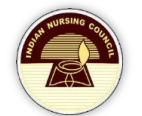

- If both the **primary state council** and **institute** match, then the application will transfer to the respective primary state council, if not it reaches to other state.
  - Additional Qualification details
    - Fill additional Qualifications tab.
    - If nurse has any additional qualifications, nurse needs to select Yes under whether acquired Addl.Qualifications.
    - If yes, should fill them form:

Name of University/Board

Duration of Cou From Date\*

29-10-2019

COMMON BOARD OF EXAMINA

| NYTERAND T                  | Andhra Pradesh Nursing Council<br>Nurses Registration & Tracking System                                                                |  |  |  |  |  |  |  |  |  |  |  |
|-----------------------------|----------------------------------------------------------------------------------------------------|--|--|--|--|--|--|--|--|--|--|--|
|                             | USER NAME: AGENT, AND HRA PRADESH                                                                                                    |  |  |  |  |  |  |  |  |  |  |  |
| me                          | New Registration with Aadhaar Authentication Personal Basic Qualification Addl. Qualification Service File Upload Photo Capture Report |  |  |  |  |  |  |  |  |  |  |  |
| arch & Edit                 |                                                                                                    |  |  |  |  |  |  |  |  |  |  |  |
| nsfer Initiation            | Applicant Name shiva Applicant Number 654985 DOB 01-01-1980                                                                            |  |  |  |  |  |  |  |  |  |  |  |
| ter Nurse<br>tails(Secuzen) | Addl.Qualification Details                                                                                                    |  |  |  |  |  |  |  |  |  |  |  |
| er Nurse<br>tails(Morpho)   | Whether acquired Addl.Qualification:<br>Yes                                                                                            |  |  |  |  |  |  |  |  |  |  |  |
|                             | PB 🕑 PB B.Sc 🔲 M.Sc 🗍<br>Diploma                                                                                                    |  |  |  |  |  |  |  |  |  |  |  |
|                             | Advanced Nursing Qualification M.Phil Ph.D :                                                                                           |  |  |  |  |  |  |  |  |  |  |  |
|                             | P8 Diploma Details                                                                                                    |  |  |  |  |  |  |  |  |  |  |  |
|                             | State * Type of the Institute * Name of the Institute *                                                                                |  |  |  |  |  |  |  |  |  |  |  |
|                             | ANDHRA PRADESH T Government T SCHOOL OF NURSING M H SECU T                                                                             |  |  |  |  |  |  |  |  |  |  |  |

Year of Passing

2002

To Date\*

Submit

Figure 12

 If No, click no and click on Service (immediate next tab of additional qualifications).

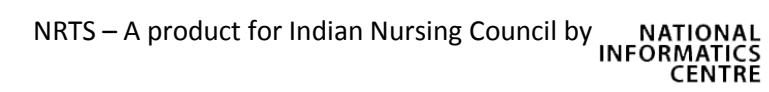

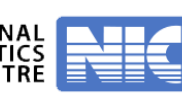

PB Diploma Category

Critical Care Nursing

۷

.

Reset

| Home                                                  | New Perintration Desconal Basic Qualification Addl Qualification                                                                                                    | USER NAM                                                                                                    | Enrolment Registration                                                                                                    |
|-------------------------------------------------------|----------------------------------------------------------------------------------------------------|----------------------------------------------------------------------------------------------------|----------------------------------------------------------------------------------------------------|
| Update                                                | Applicant Name Enrolment Reg Test                                                                                                    | Applicant Number 695130 DOB 01-01-1                                                                                                    | 980                                                                                                    |
| Enter Nurse Details                                   | A                                                                                                    | ddl.Qualification Details                                                                                                    |                                                                                                    |
| NOC                                                   | Whether acquired Addi.Qualification:                                                                                                    |                                                                                                    |                                                                                                    |
|                                                       |                                                                                                    |                                                                                                    |                                                                                                    |
|                                                       |                                                                                                    |                                                                                                    |                                                                                                    |
|                                                       |                                                                                                    |                                                                                                    |                                                                                                    |
|                                                       |                                                                                                    |                                                                                                    |                                                                                                    |
|                                                       |                                                                                                    |                                                                                                    |                                                                                                    |
|                                                       |                                                                                                    |                                                                                                    |                                                                                                    |
|                                                       | att day                                                                                                    |                                                                                                    |                                                                                                    |
| <ul> <li>Service / Employm</li> </ul>                 | ent details                                                                                                    | 2                                                                                                    |                                                                                                    |
| • Fill                                                | the details of your experien                                                                                                    | ice.                                                                                                    |                                                                                                    |
|                                                       | Andhra Prades                                                                                                    | h Nursing Coun                                                                                                    |                                                                                                    |
| AN HYDERABAD                                          | NUISES REGISTITAT                                                                                                    |                                                                                                    | system 🤤                                                                                                    |
|                                                       |                                                                                                    |                                                                                                    | USER NAME: Enrolment Registration                                                                                                    |
| Update                                                | New Registration Personal Basic Qualification Add                                                                                                    | II. Qualification Service Uploads Report                                                                                                    | DOB 01-01-1980                                                                                                    |
| A set a set a set                                     |                                                                                                    | tent neg rest inpplicant ramber obortoo                                                                                                    | 505 01011500                                                                                                    |
| Authenticate<br>Enter Nurse Details                   | Whether Employed                                                                                                    | Employment Details                                                                                                    |                                                                                                    |
| Authenticate<br>Enter Nurse Details<br>Renewal<br>NOC | Whether Employed<br>Yes                                                                                                    | Employment Details                                                                                                    |                                                                                                    |
| Authenticate<br>Enter Nurse Details<br>Renewal<br>NOC | Whether Employed<br>Yes •<br>Parent Council State                                                                                                    | Employment Details Registered As                                                                                                    | Designation                                                                                                    |
| Authenticate<br>Enter Nurse Details<br>Renewal<br>NOC | Whether Employed       Yes       Parent Council State       ANDHRA PRADESH                                                                                                    | Employment Details Registered As RANM                                                                                                    | Designation<br>CASUALTY WARD •                                                                                                    |
| Authenticate<br>Enter Nurse Details<br>Renewal<br>NOC | Whether Employed         Yes         Parent Council State         ANDHRA PRADESH         Gross Total Emoluments Per Month (In Rs.)         11000                                                                                                    | Employment Details Registered As RANM                                                                                                    | Designation<br>CASUALTY WARD                                                                                                    |
| Authenticate<br>Enter Nurse Details<br>Renewal<br>NOC | Whether Employed         Yes         Parent Council State         ANDHRA PRADESH         Gross Total Emoluments Per Month (In Rs.)         11000                                                                                                    | Employment Details  Registered As  RANM  FPF Number  Employer Details                                                                                                    | Designation<br>CASUALTY WARD •                                                                                                    |
| Authenticate<br>Enter Nurse Details<br>Renewal<br>NOC | Whether Employed         Yes         Parent Council State         ANDHRA PRADESH         Gross Total Emoluments Per Month (In Rs.)         11000                                                                                                    | Employment Details  Registered As  RANM  EPF Number  Employer Details  ABROAD                                                                                                    | Designation<br>CASUALTY WARD                                                                                                    |
| Authenticate<br>Enter Nurse Details<br>Renewal<br>NOC | Whether Employed         Yes         Parent Council State         ANDHRA PRADESH         Gross Total Emoluments Per Month (In Rs.)         11000         Whether Current Employment belongs to         Name of Institute *         Institute                                                                                                    | Employment Details  Registered As RANM  EPF Number  Employer Details  Employer Details  ABROAD Sector  Private                                                                                                    | Designation CASUALTY WARD  Institution Category* HOSPITAL                                                                                 |
| Authenticate<br>Enter Nurse Details<br>Renewal<br>NOC | Whether Employed         Yes         Parent Council State         ANDHRA PRADESH         Gross Total Emoluments Per Month (in Rs.)         11000         Whether Current Employment belongs to         Name of Institute *         Institute         Institute                                                                                                    | Employment Details  Registered As  RANM   EPF Number  Employer Details  Employer Details  Employer Details  Employer Details  INIDA  ABROAD  Sector*  Private Institution District*                                                                                                    | Designation<br>CASUALTY WARD •<br>Institution Category•<br>HOSPITAL •<br>Institution Block*                                               |
| Authenticate<br>Enter Nurse Details<br>Renewal<br>NOC | Whether Employed         Yes         Parent Council State         ANDHRA PRADESH         Gross Total Emoluments Per Month (In Rs.)         11000         Whether Current Employment belongs to         Name of Institute *         Institution State*         ANDHRA PRADESH                                                                                                | Employment Details  Registered As  RANM  EPF Number  Employer Details  Employer Details  Employer Details  Employer Details  INIDA ABROAD Sector*  Private Yutate Yutate ABROAD Yutate Yutate Y | Designation<br>CASUALTY WARD •<br>Institution Category•<br>HOSPITAL •<br>Institution Block*<br>APOLLO LIFE 5TH FLOUR •                    |
| Authenticate<br>Enter Nurse Details<br>Renewal<br>NOC | Whether Employed         Yes         Parent Council State         ANDHRA PRADESH         Gross Total Emoluments Per Month (In Rs.)         11000         Whether Current Employment belongs to         Name of Institute •         Institution State*         ANDHRA PRADESH         Institution State*         Institution Village                                         | Employment Details   Registered As   RANM •   EPF Number   Employer Details   Employer Details   Sector*   Private •   Institution District*   Hyderabad •   Zip Code •                                                                                                    | Designation<br>CASUALTY WARD •<br>Institution Category•<br>HOSPITAL •<br>Institution Block*<br>APOLLO LIFE STH FLOUR •                    |
| Authenticate<br>Enter Nurse Details<br>Renewal<br>NOC | Whether Employed         Yes         Parent Council State         ANDHRA PRADESH         Gross Total Emoluments Per Month (in Rs.)         11000         Whether Current Employment belongs to         Name of Institute *         Institution State*         ANDHRA PRADESH         Institution State*         Institution Village         HYDREBAD                        | Employment Details   Registered As   RANM •   EPF Number   Employer Details   Employer Details   INIDA   ABROAD   Sector   Private •   Institution District* •   Hyderabad •   Zip Code •   675437 •                                                                                                    | Designation<br>CASUALTY WARD •<br>Institution Category*<br>HOSPITAL •<br>Institution Block*<br>APOLLO LIFE STH FLOUR •                    |
| Authenticate<br>Enter Nurse Details<br>Renewal<br>NOC | Whether Employed         Yes         Parent Council State         ANDHRA PRADESH         Gross Total Emoluments Per Month (in Rs.)         11000         Whether Current Employment belongs to         Name of Institute *         Institute         Institute         Institute         Institute         Institution State*         ANDHRA PRADESH         HYDREBAD       | Employment Details  Registered As RANM  EPF Number  Employer Details  Employer Details  Employer Detai | Designation<br>CASUALTY WARD •<br>Institution Category*<br>HOSPITAL •<br>Institution Block*<br>APOLLO LIFE STH FLOUR •                    |
| Authenticate<br>Enter Nurse Details<br>Renewal<br>NOC | Whether Employed         Yes         Parent Council State         ANDHRA PRADESH         Gross Total Emoluments Per Month (In Rs.)         11000         Whether Current Employment belongs to         Name of Institute *         Institution State*         ANDHRA PRADESH         Institution State*         ANDHRA PRADESH         Institution Village         HYDREBAD | Registered As   RANM   EPF Number   EPF Number   INIDA   ABROAD   Sector*   Private   Yivate   Yivate   Yivate   Yivate   Sector*   Institution District*   Hyderabad   Zip Code   675437   Submit                                                                                                    | Designation<br>CASUALTY WARD •<br>Institution Category•<br>HOSPITAL •<br>Institution Block*<br>APOLLO LIFE STH FLOUR •                    |
| Authenticate<br>Enter Nurse Details<br>Renewal<br>NOC | Whether Employed         Yes         Parent Council State         ANDHRA PRADESH         Gross Total Emoluments Per Month (in Rs.)         11000         Whether Current Employment belongs to         Name of Institute *         Institution State*         ANDHRA PRADESH         Institution State*         Institution Village         HYDREBAD                        | Employment Details  Registered As RANM  EPF Number  Employer Details  Employer Details  Employer Detai | Designation         CASUALTY WARD         Institution Category*         HOSPITAL         Institution Block*         APOLLO LIFE STH FLOUR |

and a second

- Uploads
- Upload the Facsimile of:
  - 10<sup>th</sup> Class or DOB Proof
  - Signature
  - Registration Certificate
  - Additional Qualification certificate

| 1                                             |                                                                                                    | USER NAME:Enrolment Regist |
|-----------------------------------------------|----------------------------------------------------------------------------------------------------|----------------------------|
| New Registration Personal Basic Qualification | n Addl. Qualification Service Uploads Report                                                                                                    |                            |
| Applicant Name                                | Enrolment Reg Test Applicant Number 695130                                                                                                    | DOB 01-01-1980             |
|                                               | Qualification and Registration Certificates Upload                                                                                                    |                            |
| 1.Class-X certificate/Proof of DOB            | Choose File certificate.jpg                                                                                                    |                            |
|                                               |                                                                                                    |                            |
|                                               | (Only JPEG, JPG, PNG of up                                                                                                    |                            |
|                                               | Lawrence of the second second se |                            |
| 2.Signature Upload                            | Choose File sign.jpg                                                                                                    |                            |
|                                               |                                                                                                    |                            |
|                                               | Only JPEG, JPG, PNG of up                                                                                                    |                            |
|                                               | to 100 KB SIZE )                                                                                                    |                            |
| 3.Registration Certificates                   | Choose File certifi.png                                                                                                    |                            |
|                                               | A SCERTIFICATE Same                                                                                                    |                            |
|                                               | (Only JPEG, JPG, PNG of up                                                                                                    |                            |
|                                               | to 100 KB SIZE )                                                                                                    |                            |
| 4.Additional Qualification Certificate        | Choose File certificate.jpg                                                                                                    |                            |
|                                               | 3 dyevement                                                                                                    |                            |
|                                               | (Only JPEG, JPG, PNG of up                                                                                                    |                            |

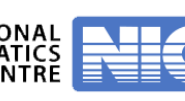

Report

#### Review the details that you've entered and submit the form.

|                                                                                                    |                                                               | Carrier and                                                                                  | uum-                                                              |             |                 | HIIIGG                                                 |                                                                              | 1.5 2.10                                                                                        |                                                                                 |                                                                                                    |                                                                                                    |                                |
|----------------------------------------------------------------------------------------------------|---------------------------------------------------------------|----------------------------------------------------------------------------------------------|-------------------------------------------------------------------|-------------|-----------------|--------------------------------------------------------|------------------------------------------------------------------------------|-------------------------------------------------------------------------------------------------|---------------------------------------------------------------------------------|----------------------------------------------------------------------------------------------------|----------------------------------------------------------------------------------------------------|--------------------------------|
|                                                                                                    |                                                               |                                                                                              |                                                                   | 1           |                 |                                                        | 1                                                                            |                                                                                                 |                                                                                 | USER                                                                                               | NAME:Enrolm                                                                                                    | ient R                         |
| New Registra                                                                                                    | ation Per                                                     | rsonal Bas                                                                                   | ic Qualificat                                                     | tion        | Addl. Qualific: | tion Ser                                               | vice U                                                                       | Iploads Re                                                                                      | port                                                                            |                                                                                                    |                                                                                                    |                                |
|                                                                                                    |                                                               |                                                                                              | Applicant                                                         | Name        | : Enrolment Re  | g Test App                                             | olicant Nu                                                                   | umber : 695130                                                                                  | 0 DOB                                                                           | : 01-01-19                                                                                         | 980                                                                                                    |                                |
|                                                                                                    |                                                               |                                                                                              |                                                                   |             |                 | FULL                                                   | REPO                                                                         | RT                                                                                              |                                                                                 |                                                                                                    |                                                                                                    |                                |
| New Regis                                                                                                    | tration D                                                     | etails :                                                                                     |                                                                   |             |                 |                                                        |                                                                              |                                                                                                 |                                                                                 |                                                                                                    |                                                                                                    |                                |
| APPLICANT                                                                                                    | ENROLM                                                        |                                                                                              | OF BIRTH:                                                         | 01-<br>01-  | AADHAR NO       |                                                        | xxxx                                                                         | XXX2336                                                                                         | REGISTRAT                                                                       |                                                                                                    | 1BER: 3                                                                                                    | 34                             |
| NAME:                                                                                                    | REG TEST                                                      | MIDW                                                                                         | IFE                                                               | 1980        | STATE NURSI     | NG                                                     |                                                                              |                                                                                                 |                                                                                 |                                                                                                    |                                                                                                    | _                              |
| REGISTERED<br>AS :                                                                                                    | RANM                                                          | REGIS                                                                                        | RATION                                                            |             | REGISTRATIO     | N                                                      | HEAL                                                                         | HRA PRADES<br>TH VISITORS                                                                       | SH NURSES                                                                       | 5 MIDWIV<br>., VIJAYAV                                                                             | ES AND<br>VADA                                                                                                    |                                |
| Personal D                                                                                                    | Details :                                                     |                                                                                              |                                                                   |             |                 |                                                        |                                                                              |                                                                                                 |                                                                                 |                                                                                                    |                                                                                                    |                                |
| FATHER NAI<br>CHANGE OF<br>DOMICILE(S                                                                                                    | ME:<br>NAME :<br>STATE):<br>etails:                           | FATHE<br>NO<br>ANDH                                                                          | R GENDE<br>SOCIAL<br>RA PRADES                                    | R:<br>STAT  | FEMA<br>US: BC  | LE MARI<br>RELIG                                       | TAL STA                                                                      | ATUS: SI<br>H                                                                                   | INGLE SP                                                                        | OUSE:<br>ATIONALII                                                                                 | TY: INDI                                                                                                    | A                              |
| PRESENT AD                                                                                                    | DDRESS:                                                       |                                                                                              |                                                                   |             |                 |                                                        |                                                                              |                                                                                                 |                                                                                 |                                                                                                    |                                                                                                    |                                |
| ADDRESS 1                                                                                                    | ADDRESS                                                       | ADDRES<br>2                                                                                  | S ADDRESS                                                         | 5 AC        | DRESS 3         | ADDRESS                                                |                                                                              | ITY                                                                                             |                                                                                 | LOCALITY                                                                                           |                                                                                                    |                                |
| STATE                                                                                                    | ANDHRA<br>PRADESH                                             | DISTRIC                                                                                      | г кнамм                                                           |             | OCK/MANDA       | ENKUR                                                  | VILLAG                                                                       | ε                                                                                               |                                                                                 | BURADAR                                                                                            | RAGHABAPU                                                                                                    | JRAN                           |
| ZIP/PIN<br>CODF                                                                                                    | 344554                                                        | SAME                                                                                         | s YES                                                             |             |                 |                                                        |                                                                              |                                                                                                 |                                                                                 |                                                                                                    |                                                                                                    |                                |
| PERMANAN                                                                                                    | T ADDRES                                                      | SS:                                                                                          | \$                                                                | 1           |                 |                                                        |                                                                              |                                                                                                 |                                                                                 |                                                                                                    |                                                                                                    |                                |
| ADDRESS 1                                                                                                    | ADDRESS                                                       | 2                                                                                            | ADDRESS                                                           | 5 AC        | DRESS 3         | ADDRESS                                                | LOCAL                                                                        | ITY                                                                                             |                                                                                 | LOCALITY                                                                                           |                                                                                                    |                                |
| STATE                                                                                                    | PRADESH                                                       | DISTRIC                                                                                      | Г КНАММ                                                           | AMBL        | OCK/MANDA       | ENKUR                                                  | VILLAG                                                                       | βE                                                                                              |                                                                                 | BURADAR                                                                                            | RAGHABAPU                                                                                                    | JRAN                           |
| MOBILE                                                                                                    | 98327384                                                      | 76                                                                                           | NE                                                                | EN          | 1AIL            |                                                        | ENROI                                                                        | MENT1@GN                                                                                        | MAIL.COM                                                                        | GAZETTE                                                                                            | NUTHCAT                                                                                                    | UN-                            |
| NUMBER                                                                                                    |                                                               | NUMBE                                                                                        | 2                                                                 |             |                 |                                                        |                                                                              |                                                                                                 |                                                                                 |                                                                                                    |                                                                                                    |                                |
| UNIVERSITY<br>ANM Detail<br>NAME OF<br>THE<br>INSTITUTE<br>FROM DATE<br>PB Diploma<br>NAME OF TI<br>INSTITUTE<br>VEAR OF PA<br>DURATION                                                                                                    | //BOARD B<br>Is<br>SCHOOL<br>NURSING<br>a<br>a<br>SSING<br>OF | OARD OF I<br>RANCH)<br>OF<br>3 GANDHI<br>L<br>)19<br>Details :<br>AMERICA<br>BHEEMUI<br>1991 | TYPE OF<br>THE<br>INSTITUTE<br>TO DATE<br>N NRI COLL<br>IIPATNAM, | GO'<br>30-1 | TION NURSES     | LEAGUE C<br>AME OF<br>NIVERSITY,<br>GISTRATIC<br>JMBER | /BOARE<br>/BOARE<br>ON<br>TYPE OF<br>INSTITU<br>P.B DIPL<br>CATEGO<br>DURATI | C.M.A.I (SOL<br>DR. N.T.R L<br>OF HEALTH<br>A.P., VUAY/<br>A.P., VUAY/<br>C.M.A.<br>DR<br>ON OF | JTH INDIA<br>JNIVERSITY<br>4 SCIENCE:<br>AWADA<br>PRIVATE<br>NEPHRO<br>30-07-20 | VEAR C<br>PASSIN<br>7 VEAR<br>5, VEAR<br>PASSI<br>DATE<br>REGIS<br>NAME OF<br>JNIVERSIT<br>& UROLC | OF         15           OF         15           OF         2           OF         31           OF         31           OF         32           VITRATION         27 | 991<br>0000<br>0-<br>7-<br>019 |
| COURSE FRO                                                                                                    | OM DATE                                                       | 30-07-20                                                                                     | 19                                                                |             |                 | (                                                      | COURSE                                                                       | E TO DATE                                                                                       | 50-07-20                                                                        | 19                                                                                                 |                                                                                                    |                                |
| Service De<br>PARENT<br>COUNCIL ST                                                                                                    | <b>tails</b>                                                  | DHRA R<br>DESH A                                                                             | EGISTERED<br>S                                                    | RAN         |                 | DESIGNAT                                               | TION                                                                         | CASUALTY<br>WARD                                                                                | gross<br>emolum<br>rsj                                                          | ENT (IN                                                                                            | 11000                                                                                                    |                                |
|                                                                                                    | R                                                             |                                                                                              |                                                                   | EMP         | PLOYMENT BE     | LONGS TO                                               |                                                                              | INDIA                                                                                           | COUNTRY                                                                         | (                                                                                                  |                                                                                                    |                                |
|                                                                                                    | INST                                                          | LITUTE S                                                                                     |                                                                   | PRIV        |                 | CATEGOR                                                | Y                                                                            | HOSPITAL                                                                                        | INSTITUTI                                                                       | ON STATE                                                                                           | PRADESH                                                                                                    |                                |
| DISTRICT                                                                                                    | HYD                                                           | ERABAD B                                                                                     | LOCK                                                              | 5TH         | FLOUR           | VILLAGE                                                |                                                                              | HYDREBAD                                                                                        | PIN CODE                                                                        |                                                                                                    | 675437                                                                                                    |                                |
| PROOF OF D                                                                                                    | DOB-                                                          |                                                                                              |                                                                   | s           | IGNATURE UF     | LOAD-                                                  |                                                                              | ADDITIO                                                                                         | NAL CERTI                                                                       | FICATE-                                                                                            |                                                                                                    |                                |
|                                                                                                    |                                                               |                                                                                              |                                                                   |             | Baith           |                                                        |                                                                              | and income                                                                                      |                                                                                 |                                                                                                    |                                                                                                    |                                |
| Contraction of the second second seco |                                                               |                                                                                              |                                                                   |             |                 |                                                        |                                                                              |                                                                                                 |                                                                                 |                                                                                                    |                                                                                                    |                                |
| REGISTRATI                                                                                                    | ON CERTI                                                      | ATES-                                                                                        | us:                                                               |             |                 |                                                        |                                                                              |                                                                                                 |                                                                                 |                                                                                                    |                                                                                                    |                                |

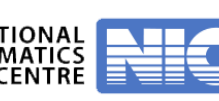

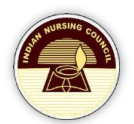

#### **Declaration**

- After successful registration, click on **Authenticate** from the left menu.
- By clicking the check box nurse agrees that every details he had submitted is true.

|                        | Andhra Pradesh Nursing Council<br>NUISES REGISTRIION & TROCKING SUSTEM |
|------------------------|------------------------------------------------------------------------|
|                        | USER NAME Enrolment Test                                               |
| Home                   | Authentication Details                                                 |
| Update<br>Authenticate | I hereby declare that the information given above is correct           |
| Enter Nurse Details    | Submit Reset                                                           |
| Renewal                |                                                                        |
|                        |                                                                        |
|                        |                                                                        |
|                        |                                                                        |
|                        |                                                                        |
|                        |                                                                        |
|                        |                                                                        |
|                        |                                                                        |
|                        |                                                                        |
|                        |                                                                        |

• When nurse submits the form, he can see a successful message.

| Reading to the second second s | Andhra Pradesh Nursing Council<br>Nurses Registration & Tracking System                                                                                                    |
|----------------------------------------------------------------------------------------------------|----------------------------------------------------------------------------------------------------|
|                                                                                                    | USER NAME: Enrolment Test                                                                                                    |
| Home<br>Update<br>Authenticate<br>Enter Nurse Details<br>Renewal<br>NOC                                                                                                    | <b>SUCCESSFULLY AUTHENTICATED</b><br>Please Visit the Respective State Nursing Council to provide below details for further processing<br>• Aadhar based biometric authentication<br>• Aadhar box of apture<br>• Certificate Verification |

• Now, this application reaches superintendent.

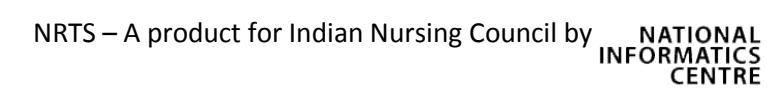

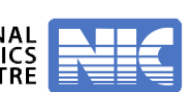

### 2. Enrolment by Agent

Agent is a person who does registration for nurse. This agent will have all the necessary devices like secuzen or morpho for biometry purpose and webcam for photo capture purpose.

#### **Process at a glance**

- Nurse also can enroll from State agent too. An application enrolled by Agent forwards to super-agent.
- Forwarded applications from super-agent approaches superintendent. In case of any discrepancy, the form is reverted to the applicant.
- When superintendent forwards applications, it reaches Registrar. In case of any discrepancy, the form is reverted to the superintendent.
- Later it undergoes for digital signature.

### 3. Enrolment by Superintendent

#### **Process at a glance**

- Nurse can also enroll from superintendent.
- When nurse apply from superintendent, then it will directly reaches registrar, and then if
  registrar approves the application, then it'll undergo for digital signing process.
   For this process, nurse need to get all required documents to superintendent and should
  also provide biometric.

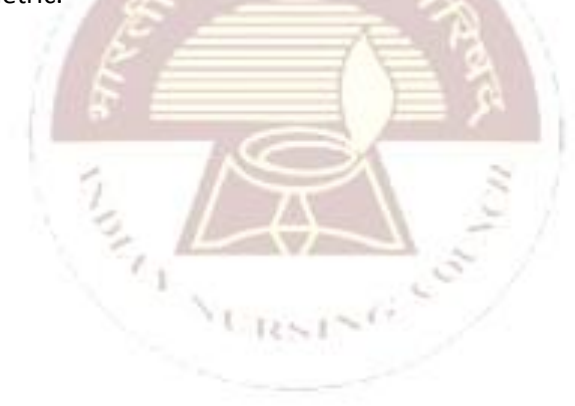

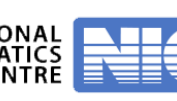